Open the computer's Control Panel. On the upper-right, you will notice a drop-down menu with the words "View by." In the drop-down menu, select Small Icons—

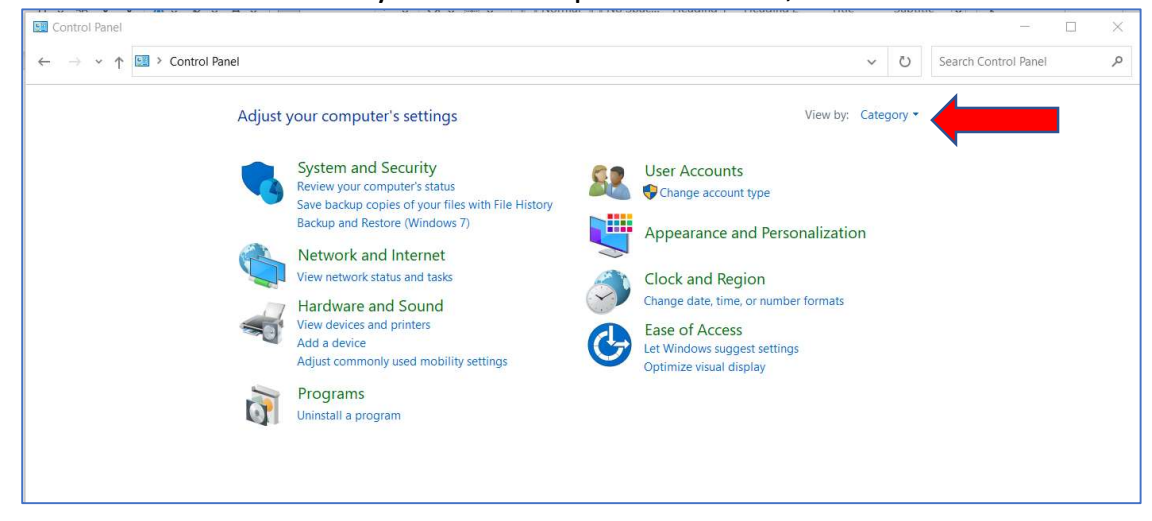

## Choose the icon for RemoteApp and Desktop Connections.

| ← → × ↑ 🖾 > Control Panel > All Control Panel Items × ひ |                                   |                                |                                                                                                    |  | Search Control Panel   |  |
|---------------------------------------------------------|-----------------------------------|--------------------------------|----------------------------------------------------------------------------------------------------|--|------------------------|--|
| Adjust your computer's settir                           | igs                               |                                |                                                                                                    |  | View by: Small icons - |  |
| 🗄 Administrative Tools                                  | 💽 AutoPlay                        | Backup and Restore (Windows 7) | 🛃 Color Management                                                                                                    |  |                        |  |
| Credential Manager                                      | 📸 Date and Time                   | To Default Programs            | Revice Encryption                                                                                                    |  |                        |  |
| 🦺 Device Manager                                        | 🏘 Devices and Printers            | 🚱 Ease of Access Center        | File Explorer Options                                                                                                    |  |                        |  |
| log File History                                        | 🔀 Fonts                           | lndexing Options               | 🚱 Internet Options                                                                                                    |  |                        |  |
| 🚤 Keyboard                                              | Mail (Microsoft Outlook)          | Mouse                          | Sector 2 Conter 2 Conter 2 Con |  |                        |  |
| Phone and Modem                                         | Power Options                     | Programs and Features          | 🕭 Recovery                                                                                                    |  |                        |  |
| 🔗 Region                                                | RemoteApp and Desktop Connections | enance                         | Sound                                                                                                    |  |                        |  |
| Speech Recognition                                      | is Storage Spaces                 | SupportAssist OS Recovery      | Sync Center                                                                                                    |  |                        |  |
| System                                                  | Taskbar and Navigation            | Troubleshooting                | Ser Accounts                                                                                                    |  |                        |  |
| Windows Defender Firewall                               | Windows Mobility Center           | Work Folders                   |                                                                                                    |  |                        |  |

## Click on Access RemoteApp and desktops—

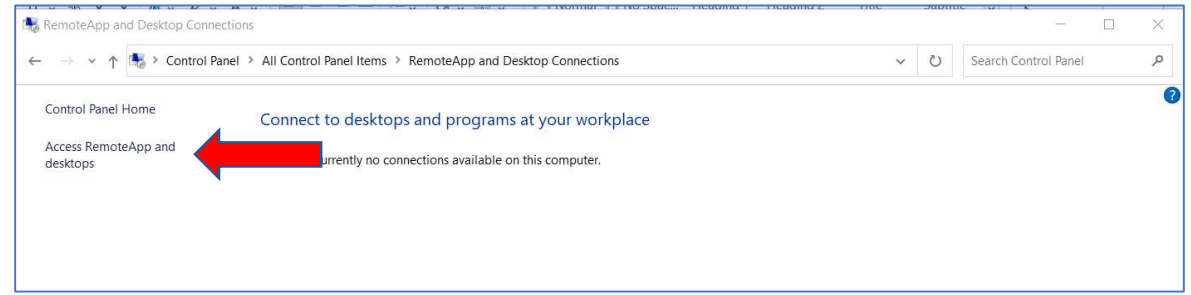

In the "Email address or connection URL:" field, enter <u>https://start.illinoisheartland.org</u>, then select Next—

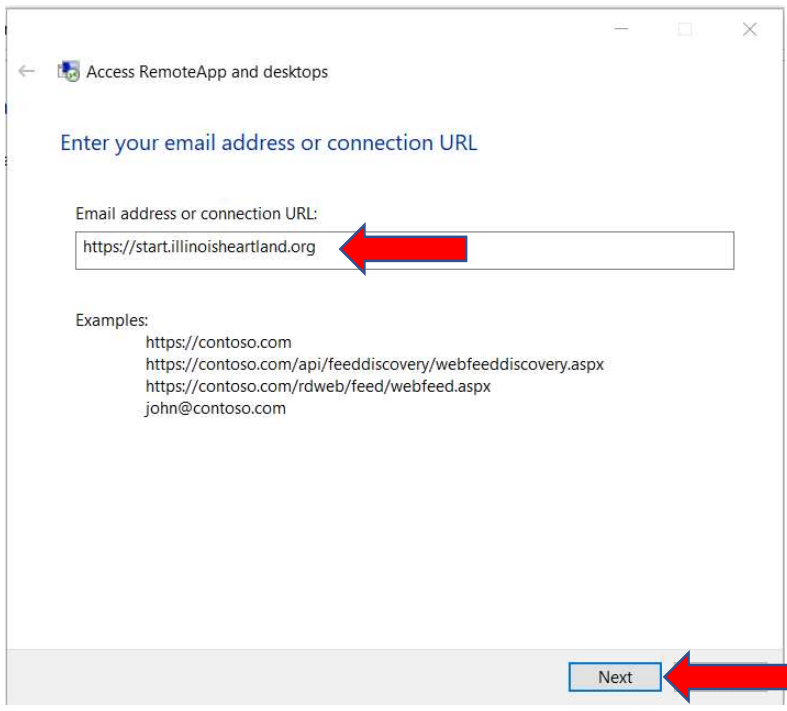

## Select Next-

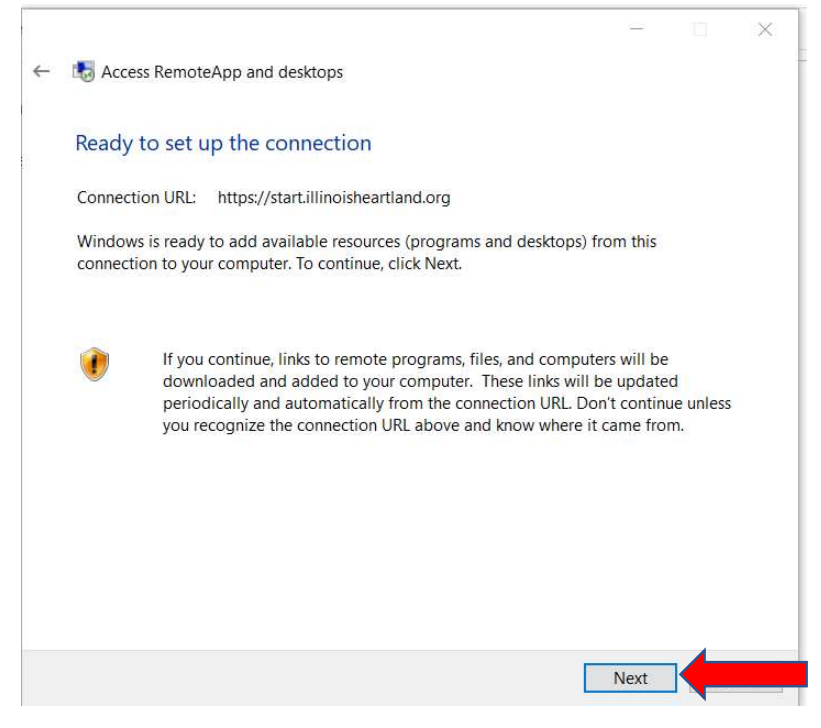

Enter one of your library's workstation log-ons, <u>not</u> your personal Polaris username and password. Be sure to click on the box for Remember Me. *We suggest labeling each computer with the workstation log-on that was used for each computer. When you notify us with computer issues, we will be asking what workstation log-on is used on the specific computer you are reporting issues for.* 

| Windows Security                                                                   |                                      |  |  |  |  |  |
|------------------------------------------------------------------------------------|--------------------------------------|--|--|--|--|--|
| Your credentials did not work                                                      |                                      |  |  |  |  |  |
| The credentials that were used to start.illinoisheartland.org did not credentials. | connect to<br>work. Please enter new |  |  |  |  |  |
| User name                                                                          |                                      |  |  |  |  |  |
| Password                                                                           |                                      |  |  |  |  |  |
| ✓ Remember me                                                                      |                                      |  |  |  |  |  |
| The user name or password is incorrect.                                            |                                      |  |  |  |  |  |
| ОК                                                                                 | Cancel                               |  |  |  |  |  |

If you are unsure of your library workstation log-ons, please contact Dena Porter, <u>dporter@illinoisheartland.org</u>.

When you return to the Access RemoteApp and Desktop Connections area in the Control Panel you will now see a box with SHARE Member Access. Click on View resources—

| SHARE Members Acco       | Properties                                                                            |                |
|--------------------------|---------------------------------------------------------------------------------------|----------------|
| his connection contains: | 3 programs and 0 desktops<br>You can access these resources from the Start<br>screen. | View resources |
| onnection status:        | Connected                                                                             | Disconnect     |
| ost recent update:       | Tuesday, July 27, 2021 at 9:10 AM 😣 😵 The update was not successful                   | View details   |
| ate created:             | Tuesday, May 4, 2021 at 9:16 AM                                                       | Remove         |

You should see Polaris ILS Live. You will now need to create a desktop icon; right-click on the file, select "Send To," then select "Desktop (create shortcut)."

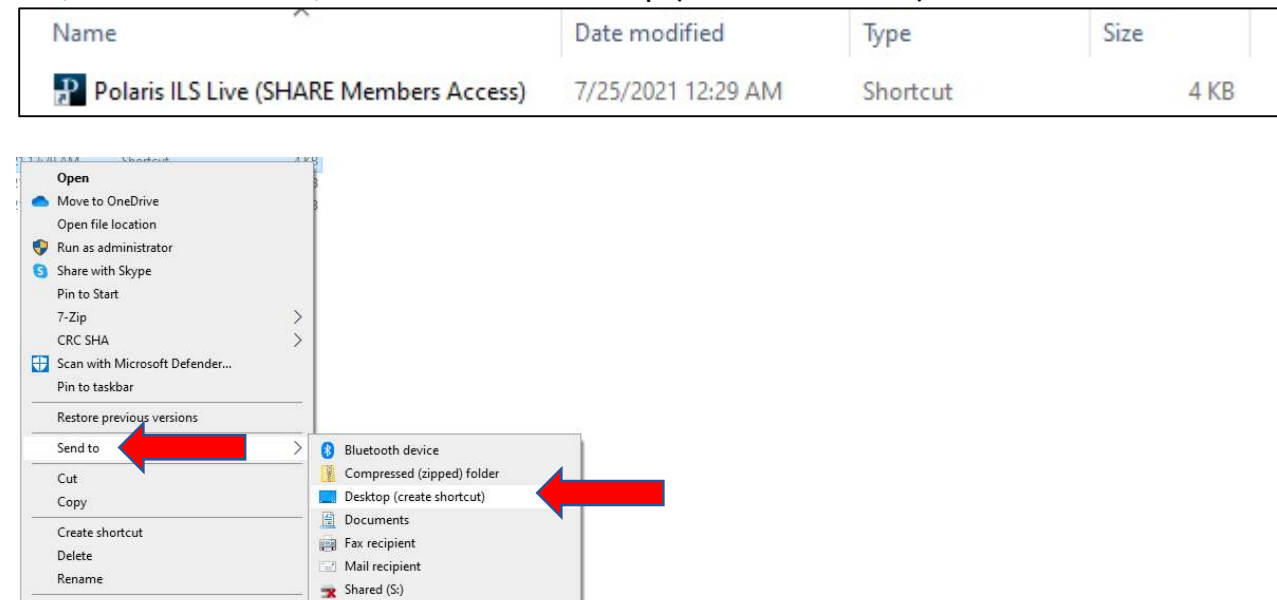

## The icon will look like this-

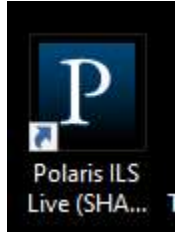

Properties

To log on to Polaris, double-click on the icon, and enter your personal Polaris username and password as usual. Now when you log on you will only have to enter your Polaris username and password one time.

| ОК     |
|--------|
| Cancel |
|        |
|        |
|        |
|        |